### Accounts Payable

# 8. PO/Requisitions B. Print Requisitions

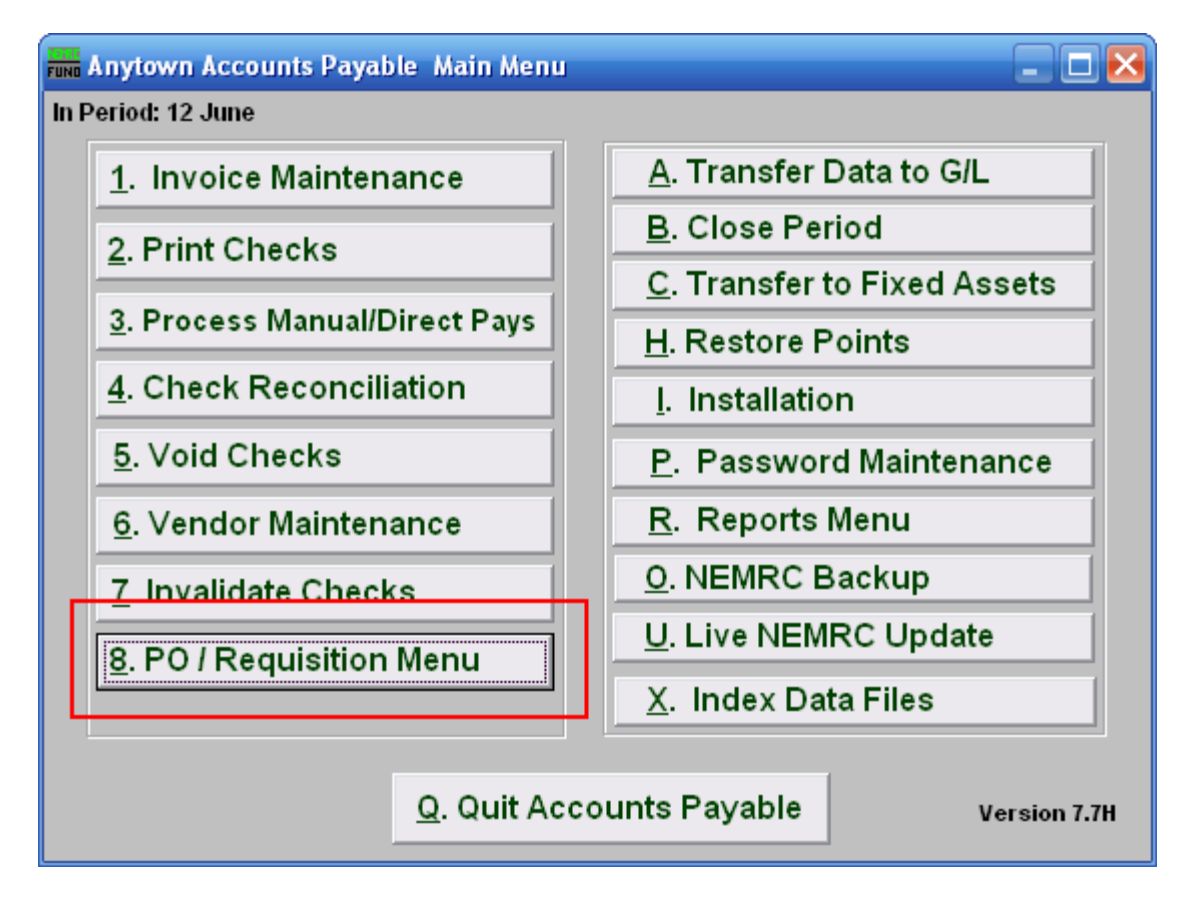

Click on "8. PO/Requisition Menu" from the Main Menu and the following window will appear:

## Accounts Payable

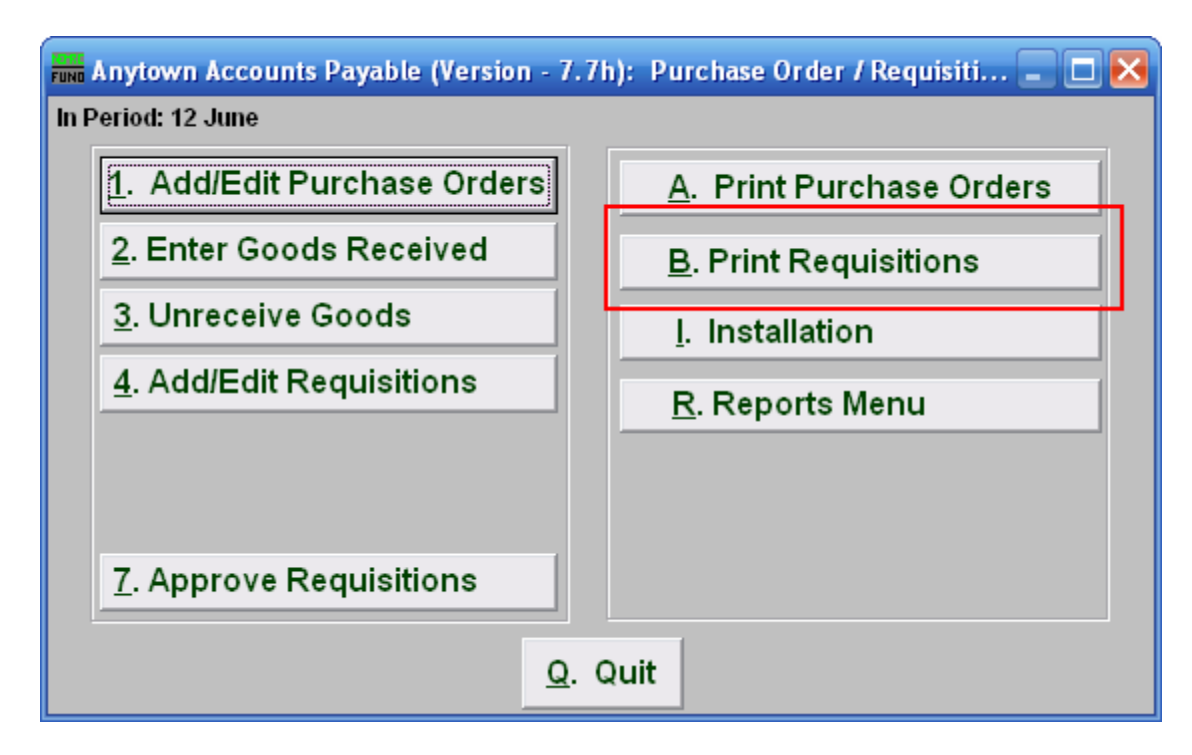

Click on "B. Print Requisitions" from the Reports Menu and the following window will appear:

#### Accounts Payable

## Print Requisitions

| Print Requisitions                                   |       |
|------------------------------------------------------|-------|
| Print 1 C Unprinted  Range                           |       |
| Location Code to Print? (Blank for All) <sup>2</sup> |       |
| From 3 🗾 Find                                        |       |
| To 4 Find                                            | _     |
| 5 6                                                  | 7     |
| Preview Print C                                      | ancel |

- 1. **Print: Unprinted OR Range:** Click to choose whether you want to print a Range of location codes and requisition numbers, or all unprinted requisitions.
- **2.** Location Code to Print?: Enter the location code you wish to print. Leave blank to print for all location codes.
- **3.** From: This field is only available if you chose "Range." Enter a locations code or select one from the drop down list. Then enter the requisition number to start with or select from the drop down list.
- **4.** To: This field is only available if you chose "Range." Enter a locations code or select one from the drop down list. Then enter the requisition number to end with or select from the drop down list
- **5. Preview:** Click this button to preview. Refer to GENERAL PREVIEW for more information.
- 6. Print: Click this button to print. Refer to GENERAL PRINTING for more information.
- 7. Cancel: Click "Cancel" to cancel and return to the previous screen.